## Addendum to Form 4 <u>INSTRUCTIONS FOR FILLING OF ADDENDUM TO EFORM – 4</u> (Notice of appointment, cessation, change in particulars of partner)

| S. N | 0.    | Detailed Instruction                                                                                                    |
|------|-------|----------------------------------------------------------------------------------------------------|
|      | Note: |                                                                                                    |
|      |       | <ul> <li>Instructions are not provided for the fields which are self-explanatory.</li> </ul>                                                                                                    |
|      |       | <ul> <li>If the space within any of the fields is not sufficient to provide all the information, then additional<br/>details can be provided as an optional attachment to the eForm.</li> </ul>                                                                                                    |
|      |       | <ul> <li>This eForm is to be filed in case details of all designated partners and partners are not provided<br/>in the corresponding Form 4.</li> </ul>                                                                                                    |
|      |       | <ul> <li>Details of maximum two hundred (200) designated partners (DP) and partners can be provided<br/>in this form. In case number of designated partners and partners exceed the maximum number,<br/>the details of remaining partners shall be filed through another addendum to eForm 4.</li> </ul>                                                                                                    |
|      |       | <ul> <li>Number of designated partners (DP) and partners should not exceed the remaining number of<br/>designated partners (DP) and partners, whose details are required to be filed.</li> </ul>                                                                                                    |
|      |       | <ul> <li>Addendum to Form 4 is to be filed along with eForm 4 as linked filing</li> </ul>                                                                                                    |
|      |       | <ul> <li>You can file this form with different event dates (date of appointment, date of change in designation, date of cessation, date of change in nominee etc.) only if these dates are within 30 days of the filing date of Form 4. If any of the date(s) are beyond 30 days, then separate form is to be filed for every such event date. For example: "Partner A is appointed on 1st April, Partner B is appointed on 18th April, and Designated Partner C ceases to be associated with the LLP w.e.f. 18th April. In such a case details of all the three changes can be filed through the same Form 4 only if the Form is filed on or before 1st May, as all the events fall within 30 days. However, if the LLP files the Form 4 on 10th of May, then details in a separate Form would be required to be filed in respect of Partner A."</li> </ul> |
|      |       | <ul> <li>For filing of details of two or more events (for example, appointment and cessation) relating to<br/>the same person, you are required to file separate forms. These cannot be filed through the<br/>same form (i.e. Form 4 or its addendum).</li> </ul>                                                                                                    |
|      |       | <ul> <li>In case of change in designated partners or partners in the LLP (i.e. appointment or cessation),<br/>this form is to be filed along with filing of Form 3 for change in LLP agreement. In such case,<br/>details of all designated partners/ partners as per Form 3 should be mentioned in Form 4 or its<br/>addendum.</li> </ul>                                                                                                    |
|      |       | <ul> <li>Ensure that at least one of the designated partners in the LLP after considering changes as per<br/>form 4 or its addendum should be resident of India.</li> </ul>                                                                                                    |
|      |       | <ul> <li>In case of cessation/ change in designation of Designated Partners, if the number of designated partners reduces below 2 (two), ensure that the designated partners is appointed within 6 months otherwise the LLP shall not be allowed to file any form on the LLP portal.</li> </ul>                                                                                                    |
|      |       | Refer the relevant provisions of the Limited Liability Partnership Act, 2008 and rules made there under with respect to the matter dealt in this eForm.                                                                                                    |
| 1,   | 2(a), | Enter Limited Liability Partnership identification Number (LLPIN).                                                                                                    |
| 2    | 2(b)  | Click the "Pre-fill" button. System will automatically display the name of the LLP.                                                                                                    |
| 3    |       | Enter the number of individual DPs for which this eForm needs to be filed. Based on the number entered here, number of blocks shall be displayed for entering the details.                                                                                                    |
|      |       | In case of change in designation of an Individual partner to Designated Partner, the details should                                                                                                    |
| 3    | Ι.    | Select the purpose for which form is being filed. Please note that in case form is being filed for                                                                                                    |

| S. No. |    | Detailed Instruction                                                                                                    |                                                                                                    |  |
|--------|----|----------------------------------------------------------------------------------------------------|----------------------------------------------------------------------------------------------------|--|
|        |    | appointment or cessation of DP, no other of                                                                                                    | option can be selected.                                                                                                    |  |
|        |    | Enter date of event in case of appointment                                                                                                    | or cessation or change in designation.                                                                                                    |  |
|        |    | In case of change in designation of a partn records. System will automatically display                                                                                                    | er to DP, enter the unique identifier of the partner as per MCA the changed designation (category) as 'Designated Partner'.                                                                                                    |  |
|        |    | Enter the designated partner identification be approved or disabled and in all other ca                                                                                                    | number (DPIN). In case of cessation, status of DPIN can either ases, status of DPIN should be approved.                                                                                                    |  |
|        |    | Ensure that the DPIN entered is correct a<br>display the name, father's name, permar<br>status (whether resident in India or not) ar<br>correct.                                                                                                    | and then click the "Pre-fill" button. System will automatically<br>nent and present residential address, nationality, residential<br>ad date of birth of the DP. Verify that the details displayed are                                                                                                    |  |
|        |    | In case the displayed residential statu<br>displayed, you are required to file Form<br>of the DP before filing this Form.                                                                                                    | is needs to be updated or the residential status is not DIR-6 on MCA21 portal for updating the residential status                                                                                                    |  |
| 4      |    | Enter the number of bodies corporate and<br>needs to be filed. Based on the number e<br>the details. In case of change in design<br>the details should be entered here.                                                                                                | their nominees as designated partner(s) for which this eForm<br>ntered here, number of blocks shall be displayed for entering<br>ation of a body corporate partner to Designated Partner,                                                                                                    |  |
| 4      | I. | Select the purpose for which form is being                                                                                                    | filed.                                                                                                    |  |
|        |    | Please note that in case form is being filed                                                                                                    | for appointment or cessation, no other option can be selected.                                                                                                    |  |
|        |    | Following details are required to be filled in                                                                                                    | the form based on the purpose:                                                                                                    |  |
|        |    | Purpose                                                                                                    | Details to be entered                                                                                                    |  |
|        |    | Appointment                                                                                                    | Field 4b 'Date of event' to field 4i(ix) 'Designation and<br>authority in body corporate' except for field 4h 'Previous<br>name, address of the body corporate'                                                                                                    |  |
|        |    | Cessation                                                                                                    | Field 4b 'Date of event' to field 4e 'Name of body<br>corporate' and<br>Field 4i (i) 'DPIN' to field 4i (vii) 'Date of birth'                                                                                                    |  |
|        |    | Change in nominee                                                                                                    | Field 4b 'Date of event' to field 4e 'Name of body corporate' and                                                                                                    |  |
|        |    |                                                                                                    | Field 4i(i) 'DPIN' to 4i (xii) 'Name of previous nominee'<br>except field for 4i(x) 'Changed designation'                                                                                                    |  |
|        |    | Change in designation                                                                                                    | Field 4b 'Date of event' to 4e 'Name of body corporate';                                                                                                    |  |
|        |    |                                                                                                    | Field 4i(i) 'DPIN' to 4i (vii) 'Date of birth' and<br>Field 4i(x) 'Changed designation' (This shall be displayed<br>as 'Designated Partner'                                                                                                    |  |
|        |    | Change in name of body corporate/<br>Change in address of body corporate                                                                                                    | Field 4b 'Date of event' to field 4h 'Previous name, address of the body corporate'                                                                                                    |  |
|        |    | Change in name of nominee/ Change in address of nominee                                                                                                    | Field 4c 'Type of body corporate' to field 4e 'Name of body corporate', and                                                                                                    |  |
|        |    |                                                                                                    | Field 4i(i) 'DPIN' to 4i(vii) 'Date of Birth'                                                                                                    |  |
|        |    | <ul> <li>Select the category of body corporate.<br/>enter the corporate identity numb-<br/>respectively. In case body corporate<br/>identification number (LLPIN) or fore<br/>respectively. In case body corpora<br/>incorporated outside India (CIOI), en-</li> </ul> | In case the body corporate is a company or a foreign company,<br>er (CIN) or foreign company registration number (FCRN)<br>is a LLP or foreign LLP, enter the limited liability partnership<br>ign limited liability partnership identification number (FLLPIN)<br>te is a LLP incorporated outside India (LIOI) or company<br>iter the registration number of the body |  |
|        |    |                                                                                                    |                                                                                                    |  |

| S. No. |    | Detailed Instruction |                                                                                                    |                                                                                                    |
|--------|----|----------------------|----------------------------------------------------------------------------------------------------|----------------------------------------------------------------------------------------------------|
|        |    | •                    | corporate.<br>On clicking the Pre-Fill button, syst<br>registered office address/ principal p<br>FCRN/ LLPIN/ FLLPIN. For all other of              | em will automatically display the name of body corporate,<br>lace of business and country of registration in case of CIN/<br>cases, these details are required to be entered.        |
|        |    | •                    | In case of change in name and/ or ad address of the body corporate.                                                                                 | dress of the body corporate, enter the previous name and/ or                                                                                                    |
|        |    | •                    | Enter DPIN of the nominee. Click the<br>System will automatically display the<br>residential status, date of birth, perm<br>particulars of nominee. | "Pre-fill" button.<br>details of the nominee i.e. name, father's name, nationality,<br>nanent and present residential address. Enter other relevant                                  |
|        |    |                      | In case the displayed residential st<br>displayed, you are required to file<br>status of the DP before filing this F                                | tatus needs to be updated or the residential status is not<br>Form DIR-6 on MCA21 portal for updating the residential<br>Form.                                                       |
| 5      |    | Ente                 | er the number of individual partners fo<br>ered here, number of blocks shall be dis                                                                 | r which this eForm needs to be filed. Based on the number splayed for entering the details.                                                                                          |
| 5      | Ι. | Sele<br>Plea<br>be s | filed.<br>I for appointment or cessation of partner, no other option can                                                                            |                                                                                                    |
|        |    |                      | Purpose                                                                                                    | Fields to be entered                                                                                                    |
|        |    |                      | Appointment                                                                                                    | Field 5b 'Date of event' to field 5p 'Number of in which director' except 5i 'Previous name / previous address' and field 5n 'Changed designation'                                   |
|        |    |                      | Cessation                                                                                                    | Field 5b 'Date of event' to field 5l 'Date of birth' except<br>Field 5i 'Previous name / previous address'                                                                           |
|        |    |                      | Change in name                                                                                                    | Field 5b 'Date of event' to field 5e 'Father's name' and Field 5i 'Previous name /previous address'                                                                                  |
|        |    |                      | Change in address                                                                                                    | Field 5b 'Date of event' to field 5i 'Previous name / previous address'                                                                                                    |
|        |    |                      | Change in designation                                                                                                    | Field 5b 'Date of event' to field 5e 'Father's name' and Field 5k 'Changed designation (Category)'                                                                                   |
|        |    | •                    | Enter either Income tax permanent ac<br>of the partner. Indian nationals shal<br>nationals, passport number is manda                                | ccount number (Income-tax PAN) or passport number or DPIN<br>Il enter either Income-tax PAN or DPIN. In case of foreign<br>ttory.                                                    |
|        |    | •                    | If Income tax PAN is entered, it sha<br>Applicant's name (first, middle and las<br>and date of birth should be as per the                           | all be mandatory to click on 'Verify income-tax PAN' button.<br>st name), applicant father's name (first, middle and last name)<br>e income-tax PAN details.                         |
|        |    | •                    | In case DPIN is entered. Click the "P<br>the partner i.e. name, father's name<br>permanent address. In all other cases                              | Pre-fill" button. System will automatically display the details of<br>e, nationality, residential status, date of birth, present and<br>s, these details are required to be entered. |
|        |    |                      | In case the displayed residential st<br>displayed, you are required to file<br>status of the partner before filing t                                | tatus needs to be updated or the residential status is not<br>Form DIR-6 on MCA21 portal for updating the residential<br>his Form.                                                   |
|        |    | •                    | In case of change in designation, a (category) as 'Partner'.                                                                                        | system will automatically display the changed designation                                                                                                    |
|        |    | •                    | In case form is being filed for change of the partner.                                                                                              | in name or address of partner, enter previous name/ address                                                                                                    |

| S. No. |  | Detailed Instruction                                                                                                    |
|--------|--|----------------------------------------------------------------------------------------------------|
| 6      |  | Enter the number of bodies corporate and their nominees as partners which this eForm needs to be filed.<br>Based on the number entered here, number of blocks shall be displayed for entering the details. |

| 6 | l. | Select the purpose for which form is being                                                                                                    | filed.                                                                                                    |
|---|----|----------------------------------------------------------------------------------------------------|----------------------------------------------------------------------------------------------------|
|   |    | Please note that in case form is being file<br>be selected.                                                                                                    | d for appointment or cessation of partner, no other option can                                                                                                    |
|   |    | Following details are required to be filled ir                                                                                                    | n the form based on the purpose:                                                                                                    |
|   |    | Purpose                                                                                                    | Fields to be entered                                                                                                    |
|   |    | Appointment                                                                                                    | Fields 6b 'Date of event' to 6i.xxviii 'Designation in<br>body corporate' except field 6h 'Previous name, address<br>of the body corporate' and 6i.xxiii 'Previous name/<br>previous address'                                                                                                    |
|   |    | Cessation                                                                                                    | Fields 6b 'Date of event' to 6e 'Name of body corporate' and field 6i.i 'Incomenumber' to 6i.iii 'Father's name'                                                                                                    |
|   |    | Change in nominee                                                                                                    | Fields 6b 'Date of event' to 6e 'Name of body corporate'<br>and field 6i.i 'Incomenumber' to 6i.xii 'Designation and<br>authority in body corporate' except fields 6h 'Previous<br>name, address of the body corporate' and<br>6i.vii 'Previous name / previous address'                                                                                                    |
|   |    | Change in designation                                                                                                    | Field 6b 'Date of event' to 6e 'Name of body corporate',<br>field 6i.i 'IncomeDPIN' to 6i.iii 'Father's Name' and<br>field 6i.xxix 'Changed designation (Category)'                                                                                                    |
|   |    | Change in name of body corporate/<br>Change in address of body corporate                                                                                                    | Fields 6b 'Date of event' to 6h 'Previous name, address of body corporate'                                                                                                    |
|   |    | Change in name of nominee                                                                                                    | Fields 6b 'Date of event' to 6e 'Namecorporate', fields<br>6i.i 'Incomenumber' to 6i.iii 'Father's Name' and 6i.xxiii<br>'Previousname'                                                                                                    |
|   |    | Change in address of nominee                                                                                                    | Fields 6b 'Date of event' to 6e 'Namecorporate' and fields 6i.i ''Incomenumber' to 6i.xxiii 'Previousname'                                                                                                    |
|   |    | <ul> <li>Select the category of body corpor<br/>company, enter the corporate iden<br/>(FCRN) respectively. In case body<br/>partnership identification number (<br/>number (FLLPIN) respectively. In ca<br/>or company incorporated outside Inc.</li> <li>On clicking the Pre-Fill button such</li> </ul> | ate. In case the body corporate is a company or a foreign<br>tity number (CIN) or foreign company registration number<br>corporate is a LLP or foreign LLP, enter the limited liability<br>LLPIN) or foreign limited liability partnership identification<br>use body corporate is a LLP incorporated outside India (LIOI)<br>lia (CIOI), enter the registration number of the body corporate. |
|   |    | FCRN/ LLPIN/ FLLPIN. For all other                                                                                                    | blace of business and country of registration in case of CIN/<br>cases, these details are required to be entered.                                                                                                    |
|   |    | <ul> <li>In case of change in name and/ or ad<br/>address of the body corporate.</li> </ul>                                                                                                    | ddress of the body corporate, enter the previous name and/ or                                                                                                    |
|   |    | Enter either Income-tax PAN or pase<br>enter either Income-tax PAN or DPIN                                                                                                    | ssport number or DPIN of the partner. Indian nationals shall<br>N. In case of foreign nationals, passport number is mandatory.                                                                                                    |
|   |    | <ul> <li>If Income tax PAN is entered, it sha<br/>Applicant's name (first, middle and la<br/>and date of birth should be as per th</li> </ul>                                                                                                    | all be mandatory to click on 'Verify income-tax PAN' button.<br>st name), applicant father's name (first, middle and last name)<br>e income-tax PAN details.                                                                                                    |
|   |    | <ul> <li>In case DPIN is entered. Click the "F<br/>the nominee i.e. name, father's nam</li> </ul>                                                                                                    | Pre-fill" button. System will automatically display the details of<br>e, nationality, residential status, date of birth and present                                                                                                    |

|                      |  | Residential address. In all other cases, these details are required to be entered.                                                                                                    |  |
|----------------------|--|----------------------------------------------------------------------------------------------------|--|
|                      |  | In case the displayed residential status needs to be updated or the residential status is not displayed, you are required to file Form DIR-6 on MCA21 portal for updating the residential status of the partner before filing this Form.                                                                                                    |  |
|                      |  | <ul> <li>In case of change in designation, system will automatically display the changed designation category<br/>as 'Partner'.</li> </ul>                                                                                                    |  |
| 7                    |  | Select whether another addendum to Form 4 is required to be filed or not.                                                                                                    |  |
|                      |  | It is mandatory to select 'Yes' in following cases or another addendum to Form 4 shall be required to be filed in the following scenarios:                                                                                                    |  |
|                      |  | <ul> <li>In case the number of partners/ designated partners are less than the number of remaining<br/>partners/ designated partners, whose details are required to be filed.</li> </ul>                                                                                                    |  |
|                      |  | <ul> <li>In case details of all the designated partners or partners cannot be provided in this form due to<br/>the size of the attachments.</li> </ul>                                                                                                    |  |
|                      |  | Note: If Yes is selected, then please fill the eform 4 addendum and upload the same along with eForm 4.                                                                                                    |  |
| Attachments          |  | <ul> <li>Consent to act as partner/designated partner (Mandatory in case form is filed for appointment of partner/ designated partner)</li> <li>Evidence of cessation (Mandatory in case form is filed for cessation of partner/ designated partner)</li> <li>Affidavit or any other proof of change of name (Mandatory in case form is filed for change in name of existing partner)</li> <li>Where the appointed partner is a body corporate, copy of resolution on the letterhead of such body corporate to become a partner in the proposed LLP and a copy of resolution/authorization of such body corporate also on letterhead mentioning the name and address of an individual nominated to act as nominee/ designated partner on its behalf (Mandatory in case form is filed for appointment of body corporate as partner or change in nominee of body corporate)</li> <li>Any other information can be provided as an optional attachment.</li> </ul> |  |
| Digital<br>signature |  | eForm should be digitally signed by designated partner of LLP. In case the eForm is filed for cessation of partner/ designated partner, the person signing the form should be different from the person in whose respect the form is being filed.                                                                                                    |  |
|                      |  |                                                                                                    |  |
| Certificate          |  | The eForm should be certified by a chartered accountant (in whole-time practice) or cost accountant (in whole-time practice) or company secretary (in whole-time practice) by digitally signing the eForm.                                                                                                    |  |
|                      |  | Select the relevant category of the professional and whether he/ she is an associate or fellow.                                                                                                    |  |
|                      |  | In case the professional is a chartered accountant (in whole-time practice) or cost accountant (in whole time practice), enter the membership number. In case the practicing professional is a company secretary (in whole-time practice), enter the certificate of practice number.                                                                                                    |  |

| Buttons              | Particulars                                                                                                    |
|----------------------|----------------------------------------------------------------------------------------------------|
| Pre-fill             | This button may appear more than once in an eForm, and shall be required to be clicked for displaying the data pertaining to that field.                                                                                                    |
|                      | You are required to be connected to the internet for pre-filling.                                                                                                    |
| Attach               | You have to click the attach button corresponding to the document you are making an attachment. In case you wish to attach any other document, please click the optional attach button.                                                       |
| Remove<br>attachment | You can view the attachments added to eForm in the rectangle box provided next to the list of attachment. If the user wants to remove or delete any attachment, select the attachment to be removed and press the "Remove attachment" button. |

| Check Form | Once the form is filled up. The user is required to press the Check Form button. When this button |
|------------|---------------------------------------------------------------------------------------------------|
|------------|---------------------------------------------------------------------------------------------------|

## **Common Instruction Kit**

|              | is pressed form level validation is done such as, Whether all the mandatory fields are filled up or not.<br>If an error is displayed after pressing the button the user is required to correct the mistake and again<br>press the "Check Form" button. When all the form level validation is done. A message is displayed<br>that "Form level pre scrutiny is successful". The Check Form is done without being connected to the<br>internet.                                  |
|--------------|----------------------------------------------------------------------------------------------------|
| Modify       | "Modify" button gets enabled after the check form is done. By pressing this button the user can make<br>the changes in the filled in form. If the user makes any change in the form again the user is required<br>to press the "Check Form" button.                                                                                                    |
| Pre scrutiny | Once the check form is done the user is required to Pre scrutinize the eForm. This requires being connected to the MCA21 site for uploading the form. On pre-scrutiny the system level check is performed and if there are any errors it is displayed to the user and once the error is corrected and again on Pre scrutiny if the message displayed is "No errors found. Click on the button below to "Get Form" Press the Get Form button and make the required corrections. |
| Country code | The list of country code required to be mentioned in the form are as follows:                                                                                                    |

Note: User is advised to refer to eForm specific instruction kit.